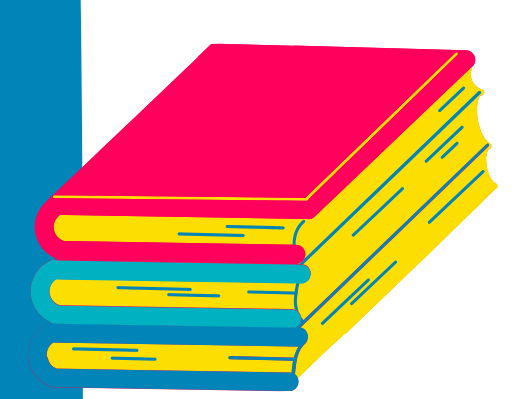

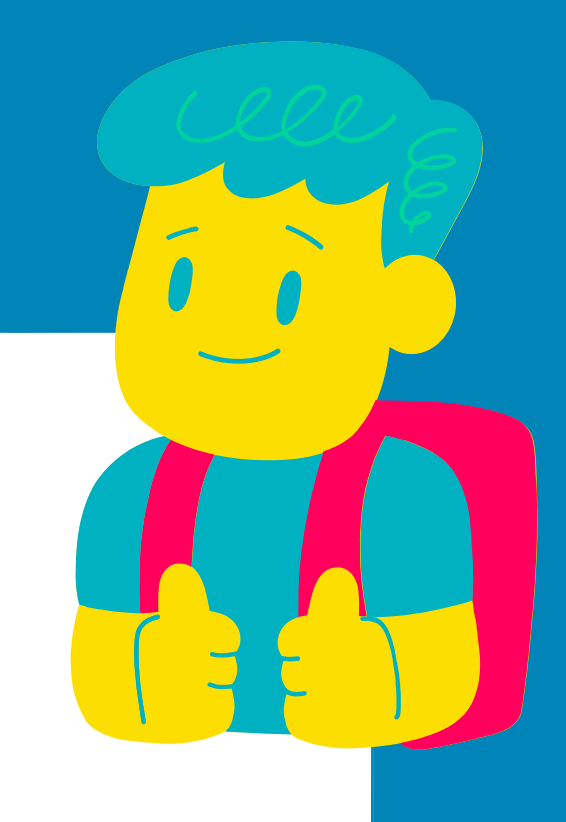

#### Eau Claire Area School District

## IPAD UPDATES

Updating your iPad is an important step to keep your device working properly.

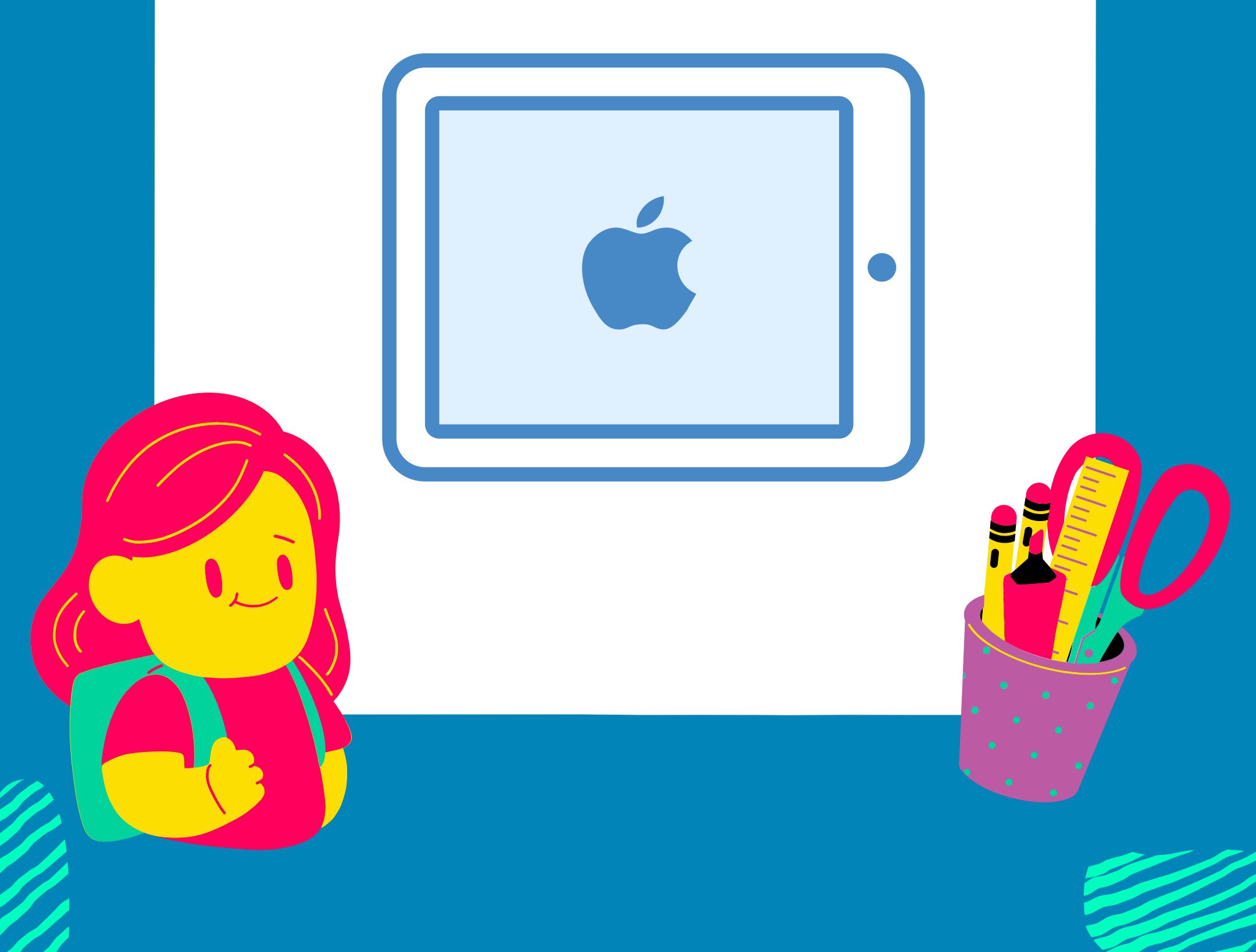

## STEP 1: TAP ON SETTINGS

| PM Thu Feb 17                                                                  |                       |                                                                      |                  |        | <b>रू</b> 100% |
|--------------------------------------------------------------------------------|-----------------------|----------------------------------------------------------------------|------------------|--------|----------------|
| FaceTime                                                                       | THU<br>17<br>Calendar | 0<br>11<br>12<br>10<br>2<br>9<br>3<br>8<br>7<br>6<br>5<br>4<br>Clock | Home             | Photos | <b>Camera</b>  |
| <ul><li>●</li><li>●</li><li>●</li><li>●</li><li>●</li><li>Preminders</li></ul> | Notes                 | Voice Memos                                                          | Contacts         | Waps   | Find My        |
| App Store                                                                      | Books                 | Podcasts                                                             | <b>Útv</b><br>TV | News   | <b>Stocks</b>  |
| Measure                                                                        | Settings              |                                                                      |                  |        |                |

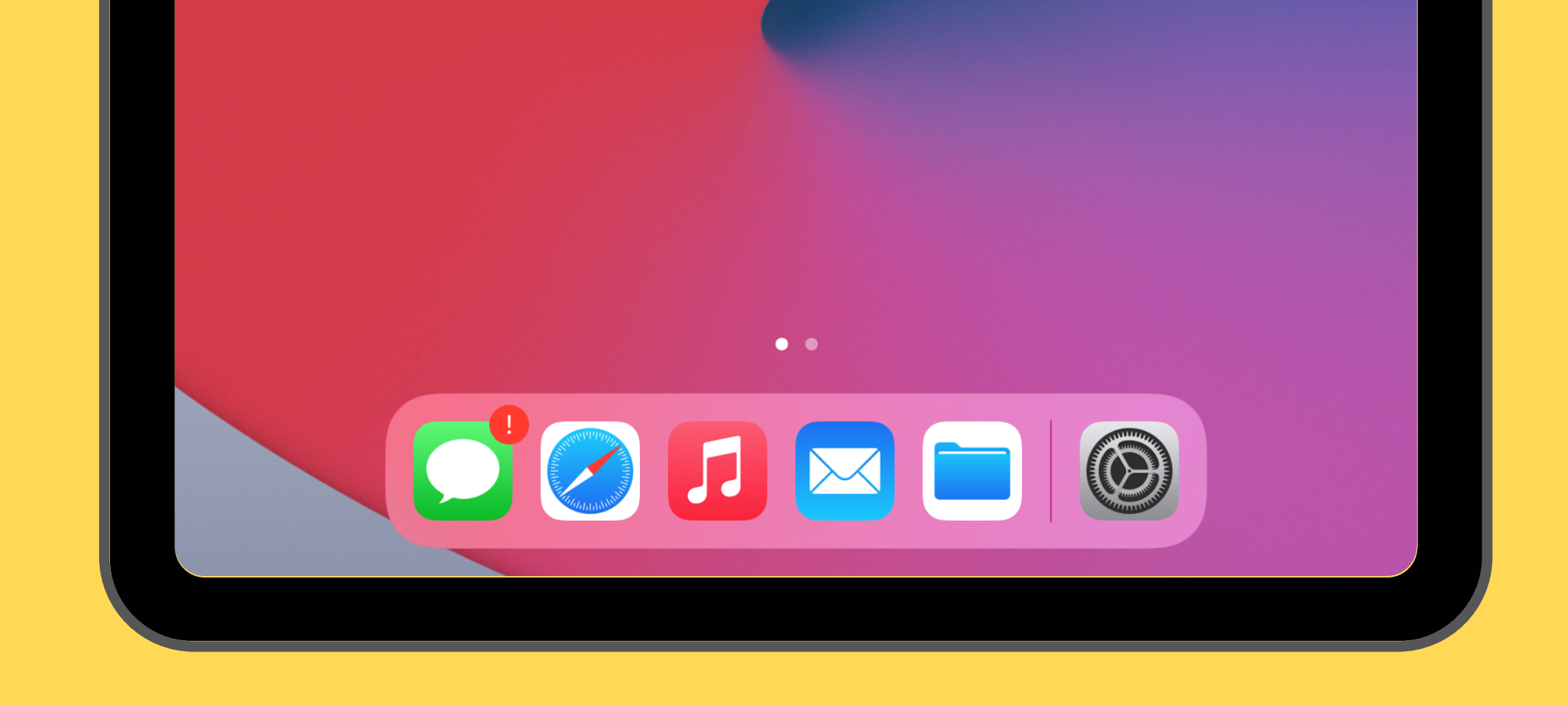

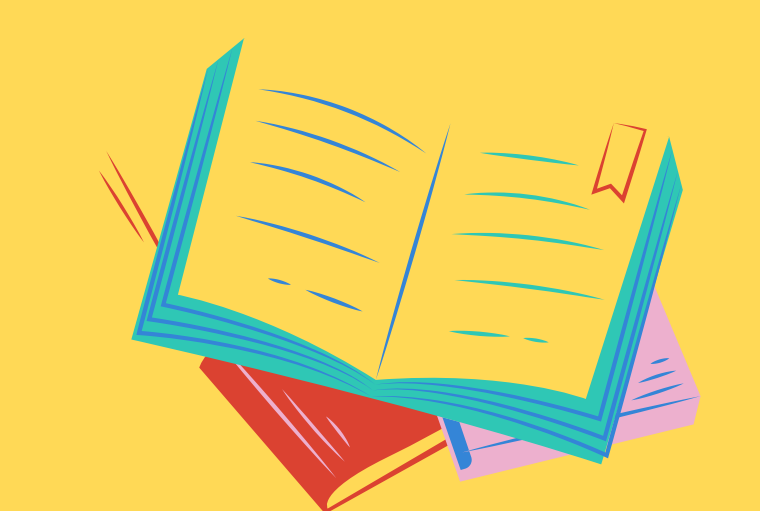

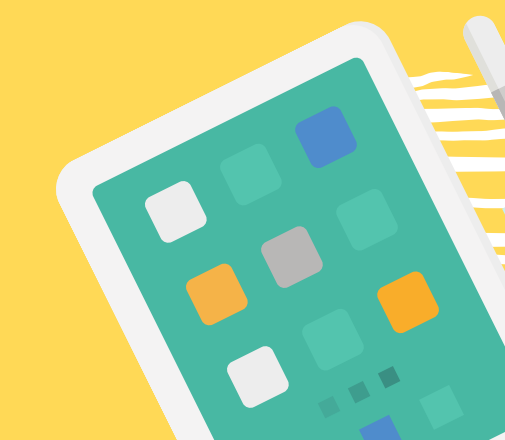

## STEP 2: TAP ON GENERAL

| ANA Word Each 10                                   |                        |               |
|----------------------------------------------------|------------------------|---------------|
| Settings                                           | General                | <b>∻</b> 100% |
| This iPad is supervised and managed                |                        |               |
| more about device supervision                      | About                  | >             |
|                                                    | Software Update        | >             |
| Sign in to your IPad<br>Set up iCloud, the App Sto |                        |               |
|                                                    | AirDrop                | >             |
| >> Airplane Mode                                   | AirPlay & Handoff      | >             |
| Section Wi-Fi ECASD_Guest                          | Picture in Picture     | >             |
| Bluetooth On                                       |                        |               |
|                                                    | iPad Storage           | >             |
| Notifications                                      | Background App Refresh | >             |
| Sounds                                             |                        |               |
| C Do Not Disturb                                   | Date & Time            | >             |
| Screen Time                                        | Keyboard               | >             |
|                                                    | Fonts                  | >             |
| General                                            | Language & Region      | >             |
| Control Contor                                     | Dictionary             | >             |

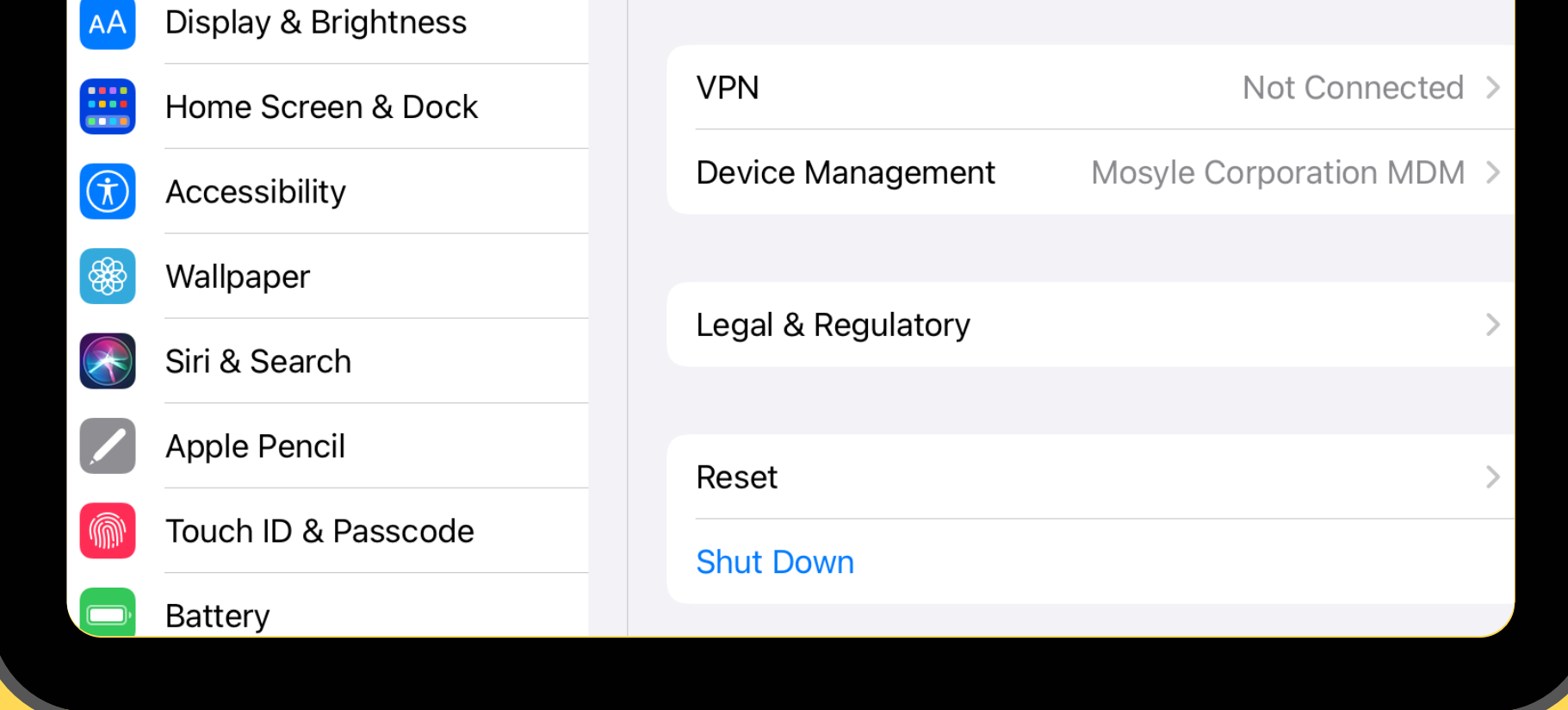

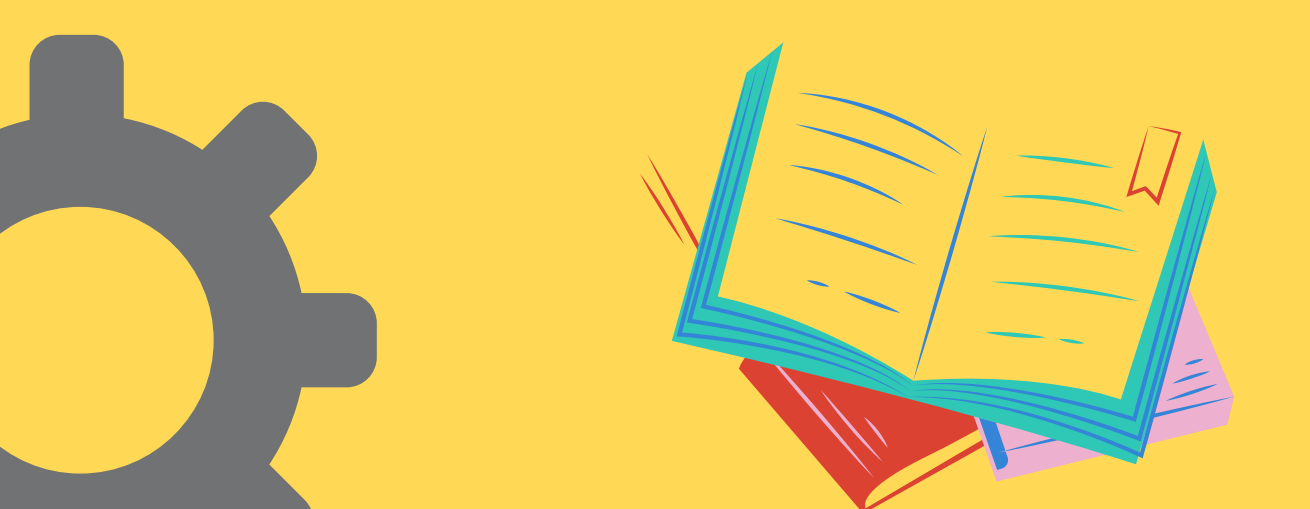

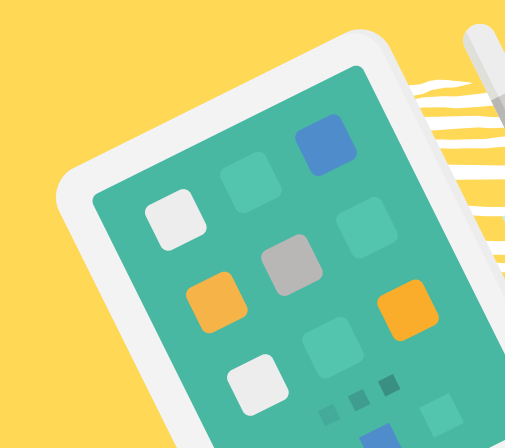

## STEP 3: TAP ON **SOFTWARE UPDATE**

| AM Wed Feb 16                                                                                                  |                        | 0%  |
|----------------------------------------------------------------------------------------------------|------------------------|-----|
| Settings                                                                                                    | General                | 570 |
| This iPad is supervised and managed<br>by San Bernardino City Unif S D. Learn<br>more about device supervision | About                  | 7   |
| Sign in to your iPad<br>Set up iCloud, the App Sto                                                             | Software Update        | >   |
|                                                                                                    | AirDrop                | >   |
| Examplane Mode                                                                                                 | AirPlay & Handoff      | >   |
| Wi-Fi ECASD_Guest                                                                                              | Picture in Picture     | >   |
| Bluetooth On                                                                                                   |                        |     |
|                                                                                                    | iPad Storage           | >   |
| Notifications                                                                                                  | Background App Refresh | >   |
| Sounds                                                                                                    |                        |     |
| C Do Not Disturb                                                                                               | Date & Time            | >   |
| Screen Time                                                                                                    | Keyboard               | >   |
|                                                                                                    | Fonts                  | >   |
| General                                                                                                    | Language & Region      | >   |
| Control Center                                                                                                 | Dictionary             | >   |
|                                                                                                    |                        |     |

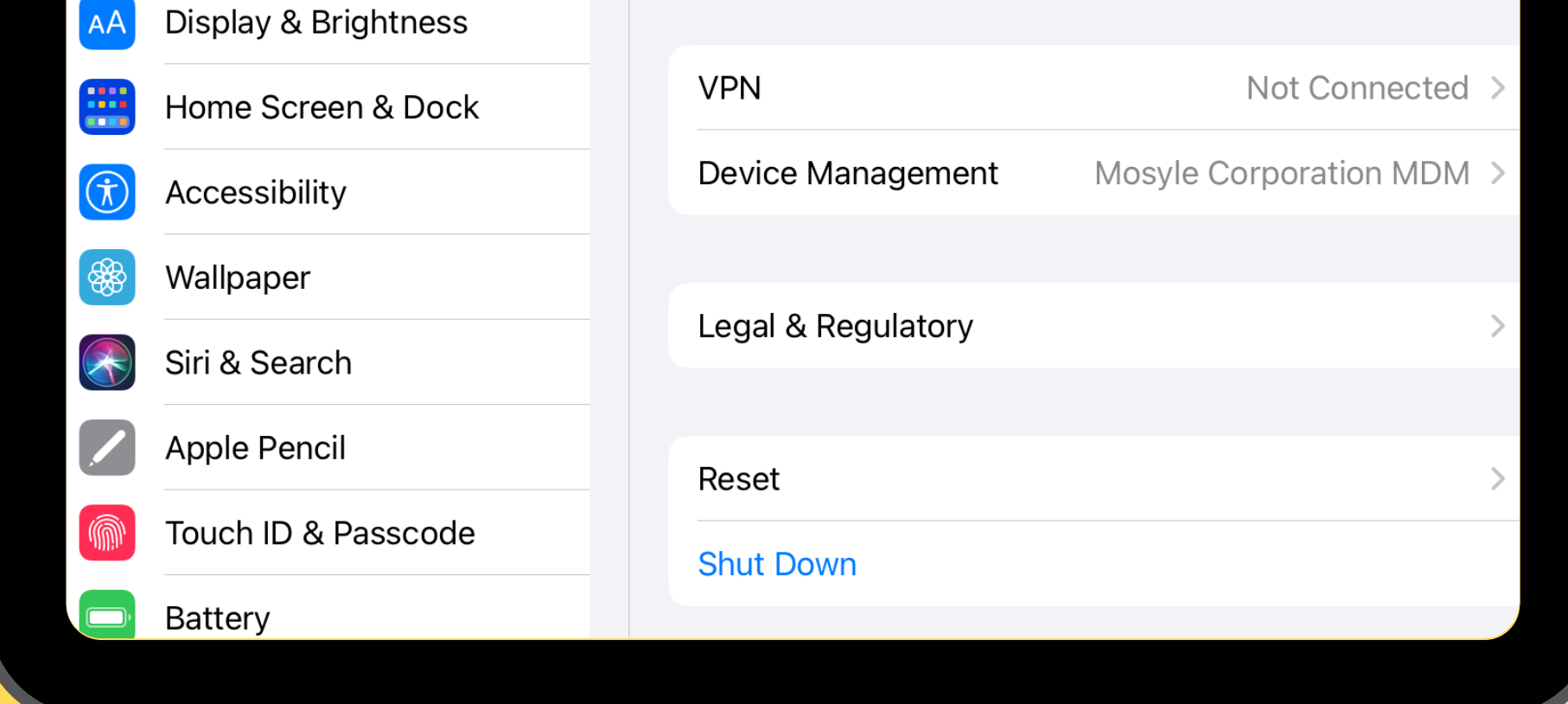

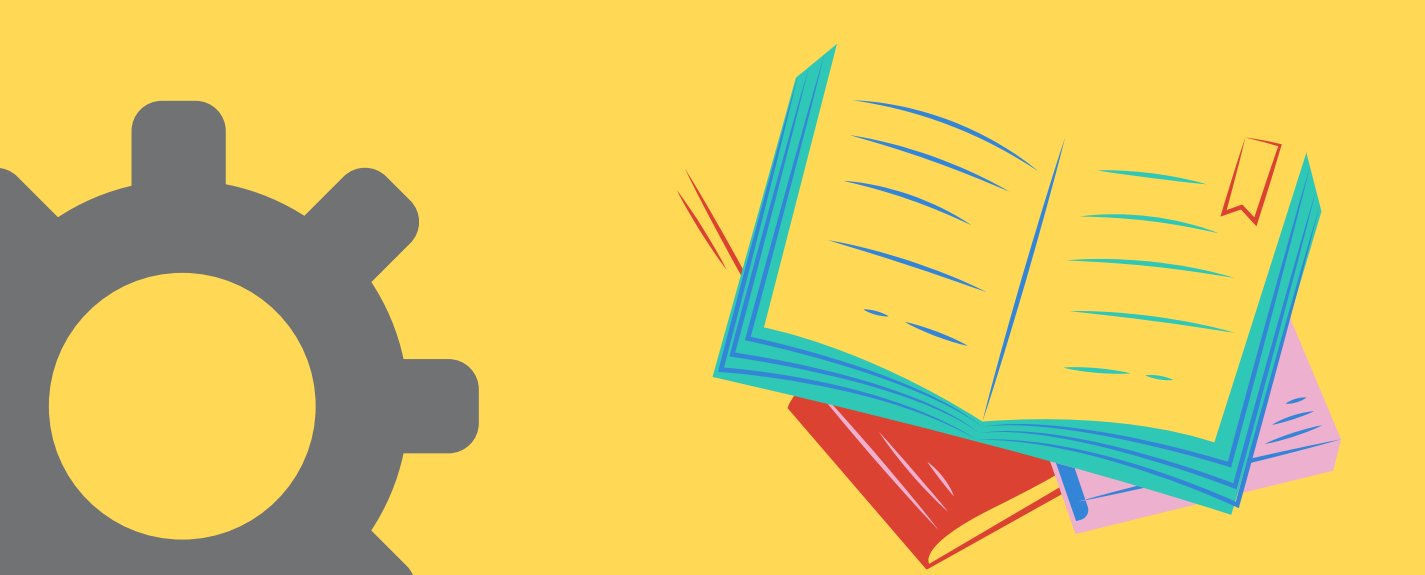

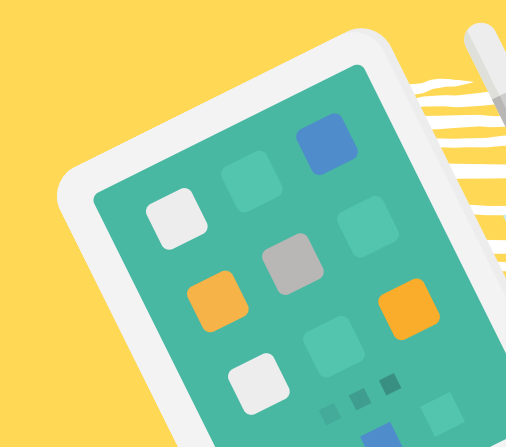

### STEP 4: TAP ON **DOWNLOAD AND INSTALL**

| PM Thu Feb 17                                      |                                                                                                    | <b>रू</b> 100%          |
|----------------------------------------------------|----------------------------------------------------------------------------------------------------|-------------------------|
| Settings                                           | <b>Ceneral</b> Software Update                                                                                           |                         |
| This iPad is supervised and managed                |                                                                                                    |                         |
| more about device supervision                      | Automatic Updates                                                                                                    | On >                    |
|                                                    |                                                                                                    |                         |
| Sign in to your iPad<br>Set up iCloud, the App Sto | 15 iPadOS 15.3.1<br>Apple Inc.<br>2.29 GB                                                                                |                         |
|                                                    | iPadOS 15 makes multitasking easier to discove                                                                           | er, easier              |
|                                                    | among apps on your Home Screen and App Lik                                                                               | e placed<br>orary       |
| Wi-Fi ECASD_Guest                                  | makes it possible to get to all of your apps right<br>dock. Quick Note gives you a fast and easy way                     | t from the<br>v to take |
| Bluetooth On                                       | notes over any app or screen. New translation f                                                                          | features                |
|                                                    | understand the world around you. FaceTime ca                                                                             | lls sound               |
| Notifications                                      | enhancements, including spatial audio and Por                                                                            | trait mode.             |
| Sounds                                             | <ul> <li>Focus helps you reduce distractions by filtering<br/>notifications based on what you are currently d</li> </ul> | g out<br>loing.         |
|                                                    | For information on the security content of Appl                                                                          | e software              |
| Do Not Disturb                                     | updates, please visit this website:                                                                                      |                         |
| Screen Time                                        |                                                                                                    |                         |
|                                                    |                                                                                                    |                         |
| General                                            |                                                                                                    |                         |
| Control Center                                     | Learn more                                                                                                    |                         |

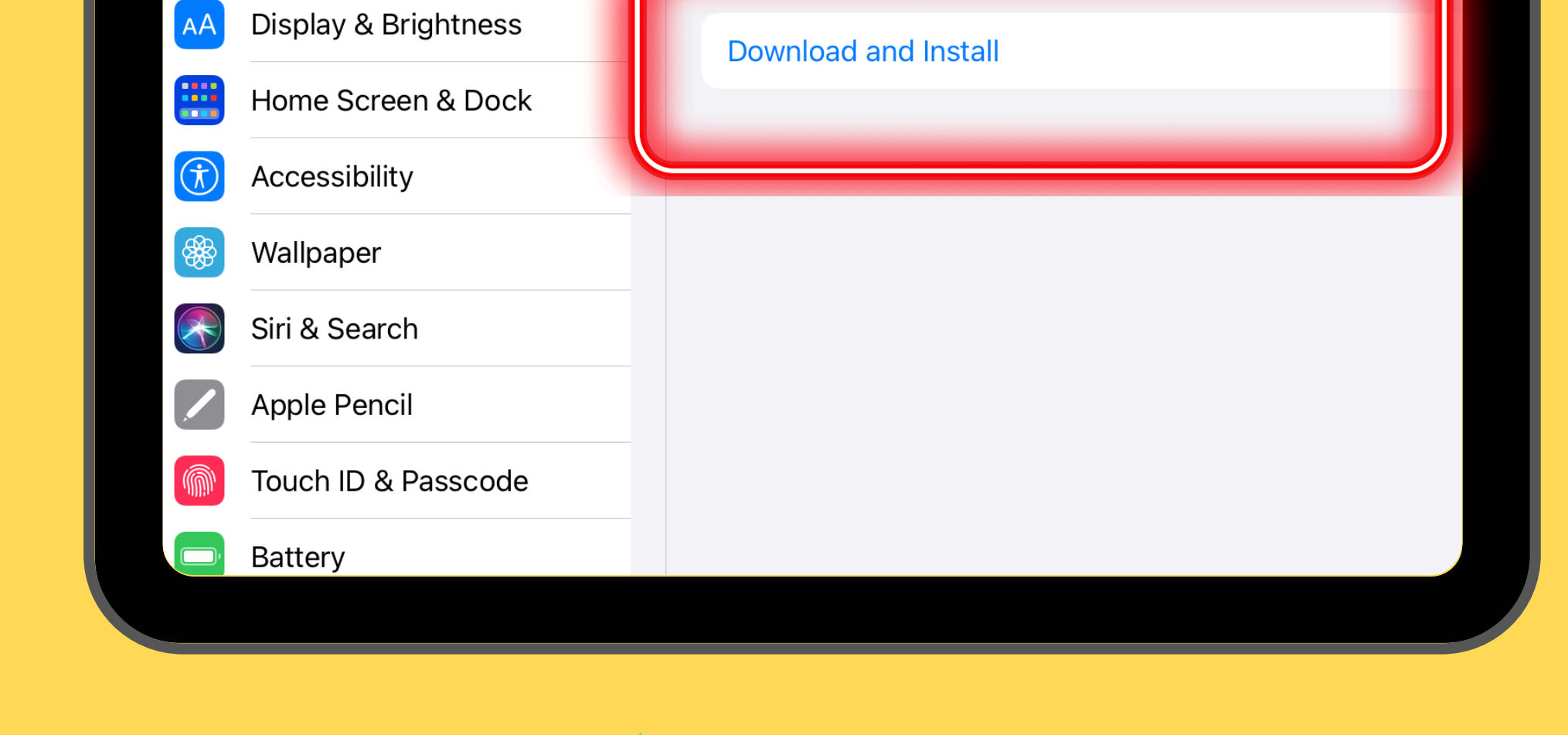

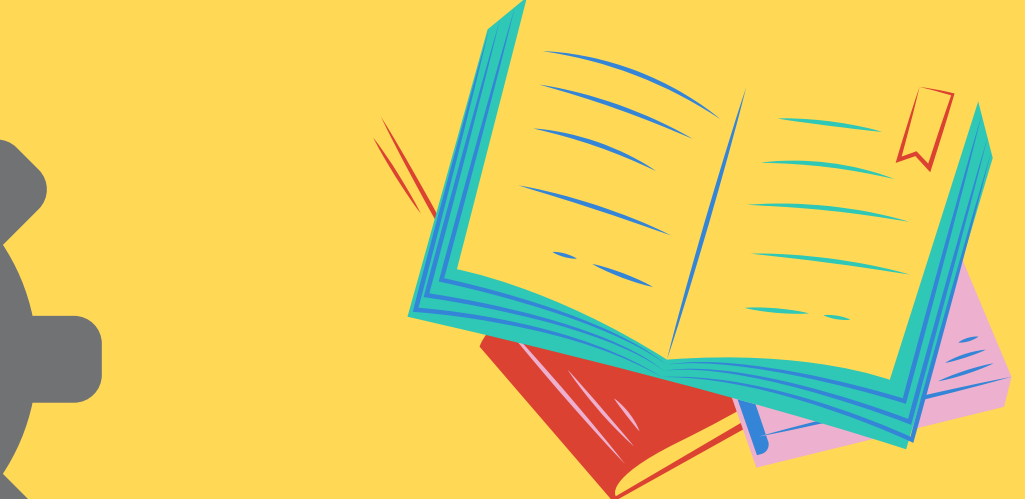

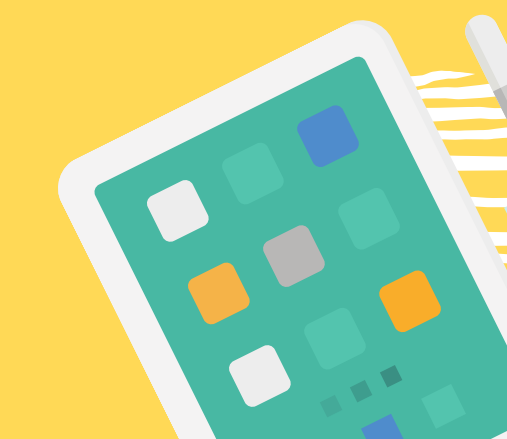

### STEP 5: TAP ON AGREE

|                                    |                                           |                                                                               | • • •                                |                                            |                                        |                                                 |
|------------------------------------|-------------------------------------------|-------------------------------------------------------------------------------|--------------------------------------|--------------------------------------------|----------------------------------------|-------------------------------------------------|
| PM Th                              | າu Feb 17<br><b>S</b>                     | Settings                                                                      | <b>〈</b> General                     | Sof                                        | tware Update                           | <b>奈</b> 99%                                    |
| This iP<br>by Sar<br><b>more a</b> | Pad is supe<br>n Bernardir<br>about devic | ervised and managed<br>no City Unif S D. <mark>Learn</mark><br>ce supervision | Automat                              | tic Updates                                |                                        | On >                                            |
| e                                  | Sig<br>Set                                | <b>n in to your iPad</b><br>up iCloud, the App Sto                            | 15                                   | iPadOS 15.3.                               | 1                                      |                                                 |
|                                    |                                           | Disagree                                                                      | Terms and C                          | onditions                                  | Agree                                  | over easier                                     |
|                                    | Airplan<br>Wi-Fi                          | ENGLISH                                                                       |                                      |                                            |                                        | / be placed<br>Library<br>ght from the          |
| *                                  | Bluetoc                                   | IMPORTANT: BY US<br>TOUCH ("DEVICE")<br>THE FOLLOWING T                       | SING YOUR II<br>, YOU ARE A<br>ERMS: | PHONE, İPAD<br>GREEING TO                  | OR iPOD<br>BE BOUND BY                 | way to take<br>on features<br>er<br>calls sound |
|                                    | Notifica                                  | A. APPLE IOS ANI                                                              | D iPadOS SO                          | FTWARE LICE                                | INSE                                   | Portrait mode.<br>ring out                      |
|                                    | Sounds                                    | B. APPLE PAY SU<br>C. NOTICES FROM                                            | PPLEMENTA<br>⁄I APPLE                | L TERMS                                    |                                        | y doing.<br>ople software                       |
| Z                                  | Screen                                    | APPLE INC<br>iOS AND iPadOS SC<br>Single Use License                          | OFTWARE LIC                          | CENSE AGREE                                | MENT                                   |                                                 |
| $\bigcirc$                         | Genera                                    |                                                                               |                                      |                                            |                                        |                                                 |
|                                    | Control                                   | PLEASE READ THIS<br>("LICENSE") CARE<br>DOWNLOADING TH                        | SOFTWARE                             | LICENSE AGE<br>RE USING YOU<br>E UPDATE AC | REEMENT<br>UR DEVICE OR<br>CCOMPANYING |                                                 |
| AA                                 | Display                                   | THIS LICENSE. BY U<br>A SOFTWARE UPDA                                         | JSING YOUR<br>ATE, AS APP            | DEVICE OR D<br>LICABLE, YOU                | OWNLOADING<br>J ARE                    |                                                 |
|                                    | Home §                                    | AGREEING TO BE BO                                                             | OUND BY TH<br>REE TO THE             | IE TERMS OF<br>TERMS OF TH                 | THIS LICENSE.<br>IIS LICENSE,          |                                                 |
|                                    | Access                                    |                                                                               |                                      | ד חמח ואיאר                                | IF SUELWADE                            |                                                 |
|                                    | Wallpar                                   | Der                                                                           |                                      |                                            |                                        |                                                 |
|                                    | Siri & S                                  | earch                                                                         |                                      |                                            |                                        |                                                 |
|                                    | Apple P                                   | Pencil                                                                        |                                      |                                            |                                        |                                                 |
|                                    | Touch I                                   | D & Passcode                                                                  |                                      |                                            |                                        |                                                 |
|                                    | Battery                                   |                                                                               |                                      |                                            |                                        |                                                 |
|                                    |                                           |                                                                               |                                      |                                            |                                        |                                                 |

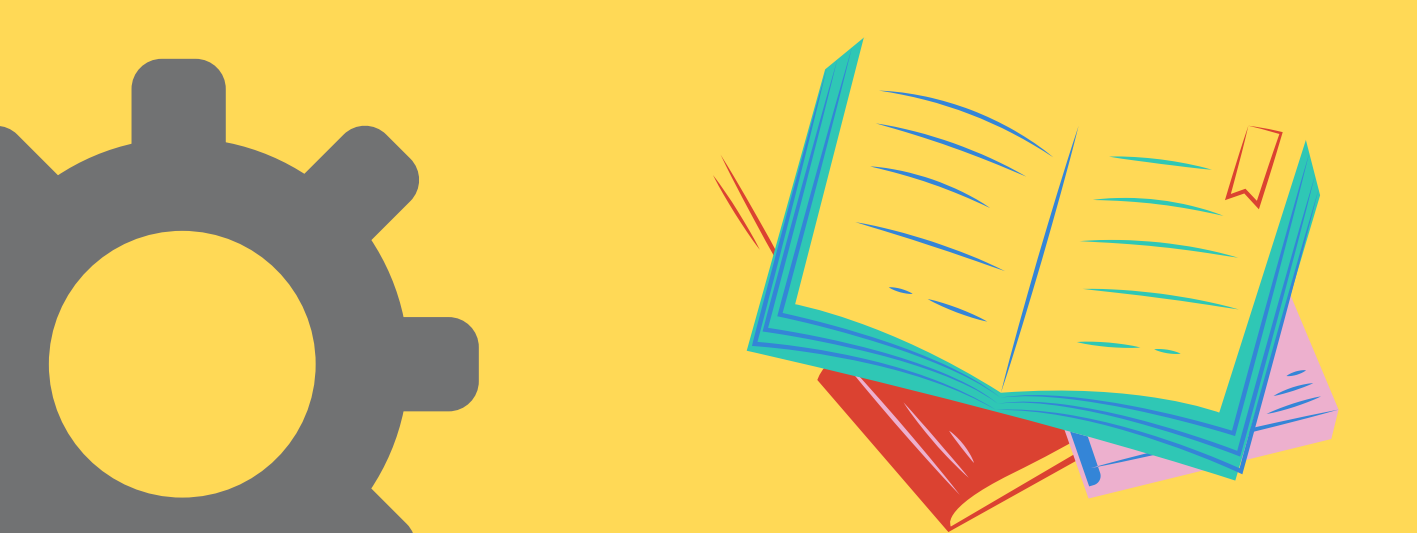

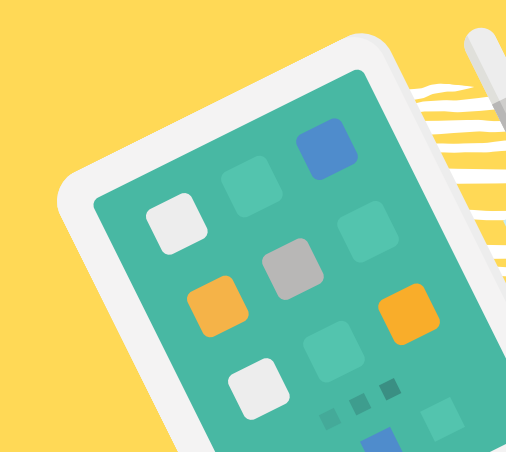

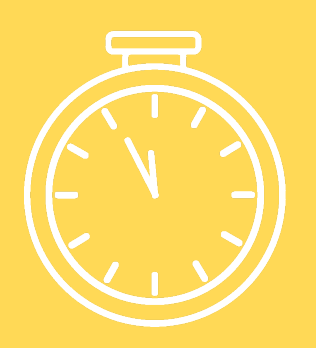

STEP 6: **WAITING.....** 

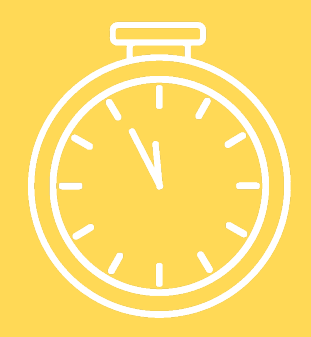

#### GO TO RECESS, GO TO LUNCH

| PM Thu Feb 17                                                                                                  |                                                                                                    |                                | <b>?</b> 99% |  |  |
|----------------------------------------------------------------------------------------------------|----------------------------------------------------------------------------------------------------|--------------------------------|--------------|--|--|
| Settings                                                                                                    | Ceneral                                                                                                    | Software Update                |              |  |  |
| This iPad is supervised and managed<br>by San Bernardino City Unif S D. Learn<br>more about device supervision |                                                                                                    |                                |              |  |  |
| more about device supervision                                                                                  | Automatic Up                                                                                                    | dates                          | On >         |  |  |
| Sign in to your iPad<br>Set up iCloud, the App Sto                                                             | 15 iPade                                                                                                    | <b>OS 15.3.1</b><br>e Inc.     |              |  |  |
|                                                                                                    | About                                                                                                    | 3 minutes remaining            |              |  |  |
| Airplane Mode                                                                                                  | iPadOS 15 makes multitasking easier to discover,<br>to use, and more powerful. Widgets can now be p<br>among apps on your Home Screen and App Libra                                                                     |                                |              |  |  |
| Section Wi-Fi ECASD_Guest                                                                                      | makes it possible to get to all of your apps right from<br>dock. Quick Note gives you a fast and easy way to t<br>notes over any app or screen. New translation featu<br>and the Translate app for iPad help you better |                                |              |  |  |
| Bluetooth On                                                                                                   |                                                                                                    |                                |              |  |  |
|                                                                                                    | understand the                                                                                                    | e world around you. FaceTime   | calls sound  |  |  |
| Notifications                                                                                                  | and feel more natural with Audio and video<br>enhancements, including spatial audio and Portrait m<br>Focus helps you reduce distractions by filtering out                                                              |                                |              |  |  |
| Sounds                                                                                                    | notifications ba                                                                                                    | ased on what you are currently | / doing.     |  |  |
| C Do Not Disturb                                                                                               | For information on the security content of Apple softwork updates, please visit this website:                                                                                                    |                                |              |  |  |
| Screen Time                                                                                                    | https://support                                                                                                    | .apple.com/kb/H1201222         |              |  |  |
|                                                                                                    |                                                                                                    |                                |              |  |  |
| General                                                                                                    |                                                                                                    |                                |              |  |  |
|                                                                                                    | Learn more                                                                                                    |                                |              |  |  |

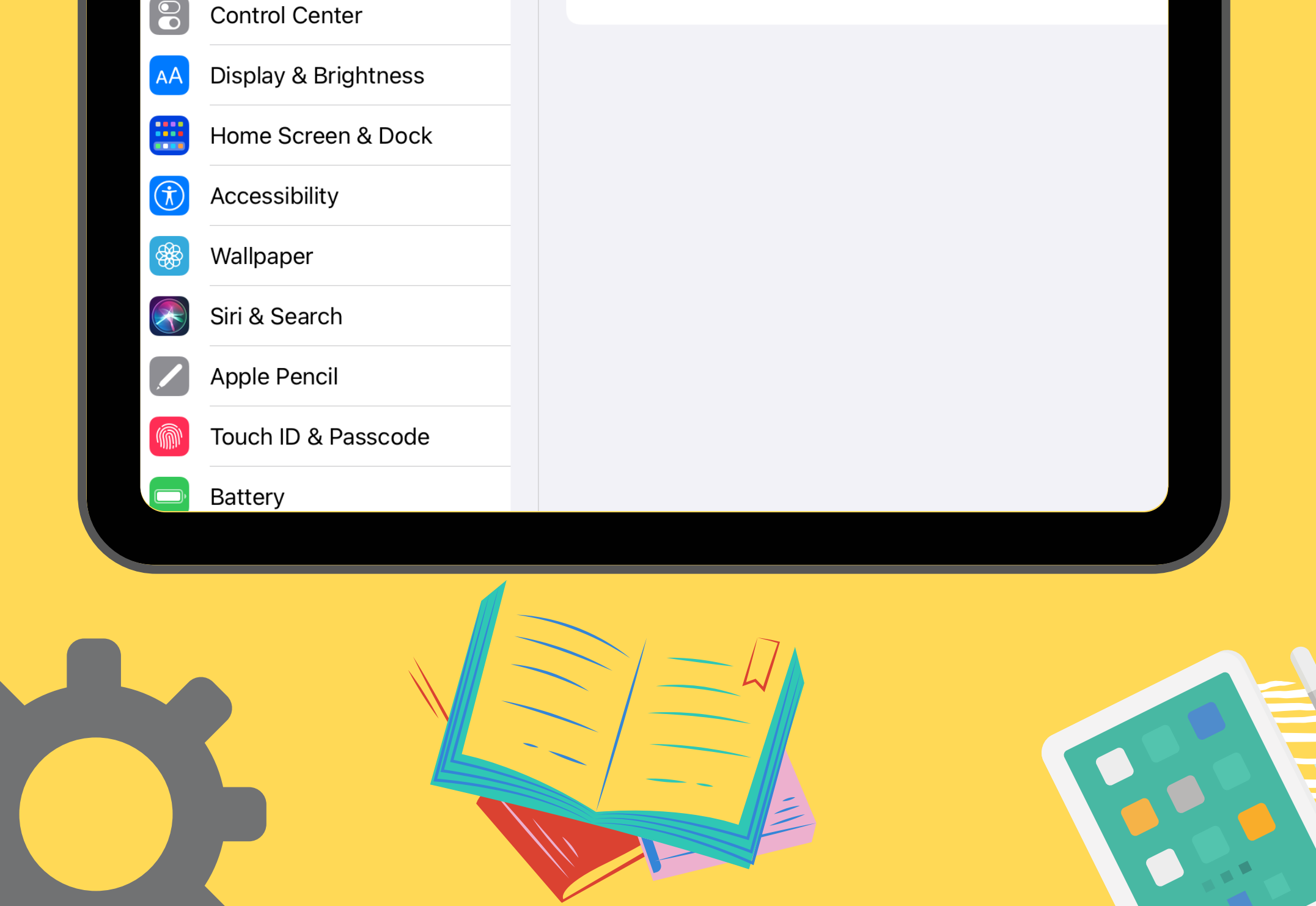

#### **ARE YOU CHARGED?**

 If your device is less than 50% charged, you will need to plug it in and tap "Install"

| 6 PM Fri Feb 18                                                                                                   |                                                                                                    |
|----------------------------------------------------------------------------------------------------|----------------------------------------------------------------------------------------------------|
| Settings                                                                                                    |                                                                                                    |
| Q Search                                                                                                    | Automatic Updates On >                                                                                                    |
| This iPad is supervised and managed<br>by Eau Claire Area School District. Learn<br>more about device supervision | 15 iPadOS 15.3.1<br>Apple Inc.<br>Downloaded                                                                                                    |
| ST Susan Thiede<br>Apple ID, iCloud, Media &                                                                      | iPadOS 15 makes multitasking easier to discover, easier<br>to use, and more powerful. Widgets can now be placed<br>among apps on your Home Screen and App Library<br>makes it possible to get to all of your apps right from the |
| Review Apple ID Phon 1 >                                                                                          | dock. Quick Note gives you a fast and easy way to take<br>notes over any app or screen. New translation features<br>and the Translate app for iPad help you better<br>understand the world around you. FaceTime calls sound      |
| Finish Setting Up Your 1 >                                                                                        | enhancements, including spatial audio and Portrait mode.<br>Focus helps you reduce distractions by filtering out<br>notifications based on what you are currently doing.                                                         |
| Examplane Mode                                                                                                    | For information on the security content of Apple software                                                                                                    |
| S Wi-Fi ECASD_Wireless                                                                                            | https://support.apple.com/kb/HT201222                                                                                                    |
| Bluetooth On                                                                                                    |                                                                                                    |
| VPN VPN                                                                                                    |                                                                                                    |
|                                                                                                    | Learn more                                                                                                    |
| <b>D</b> Notifications                                                                                            |                                                                                                    |

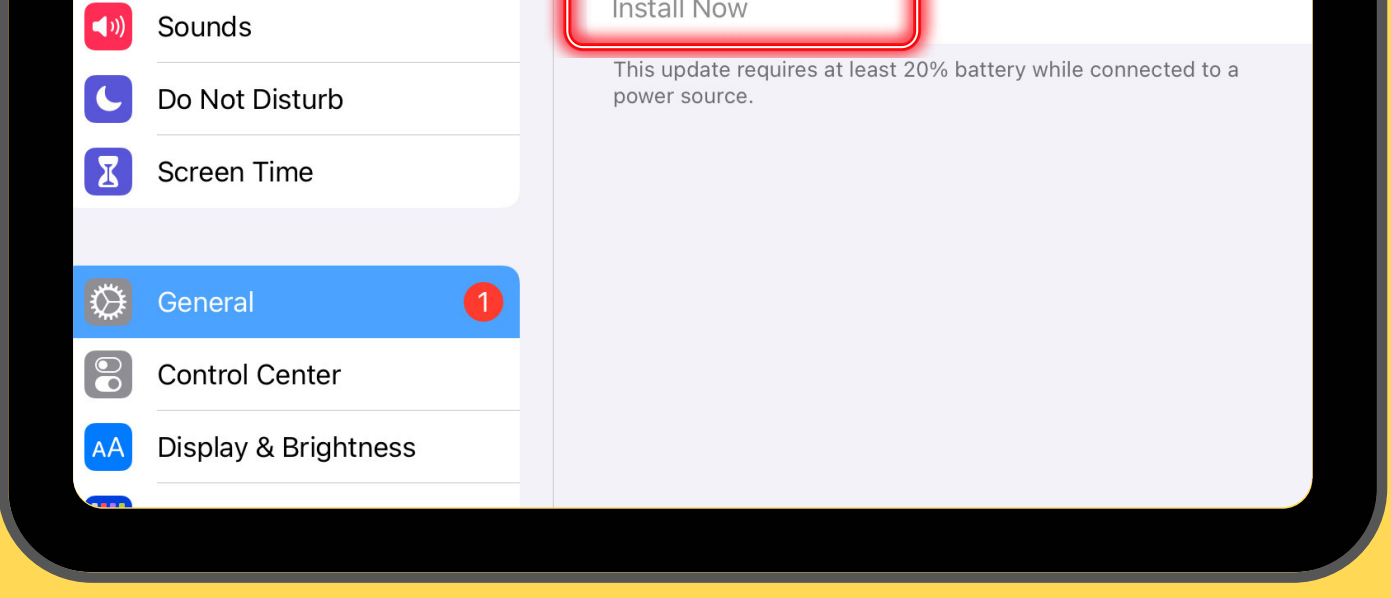

# If your device is over 50% charged, it will automatically start installing.

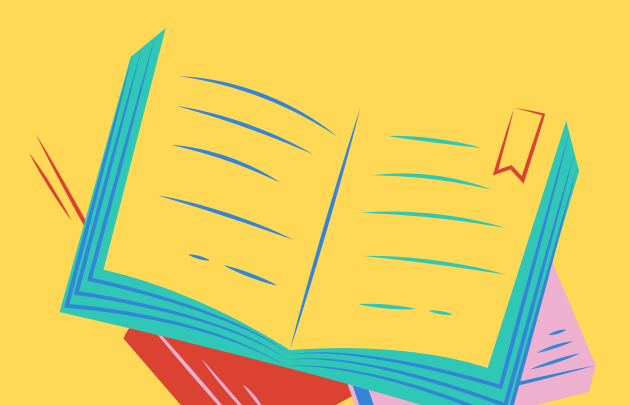

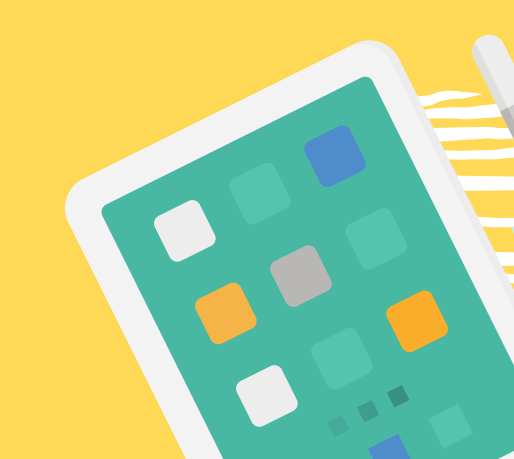

### STEP 7: YOUR DEVICE WILL RE-START

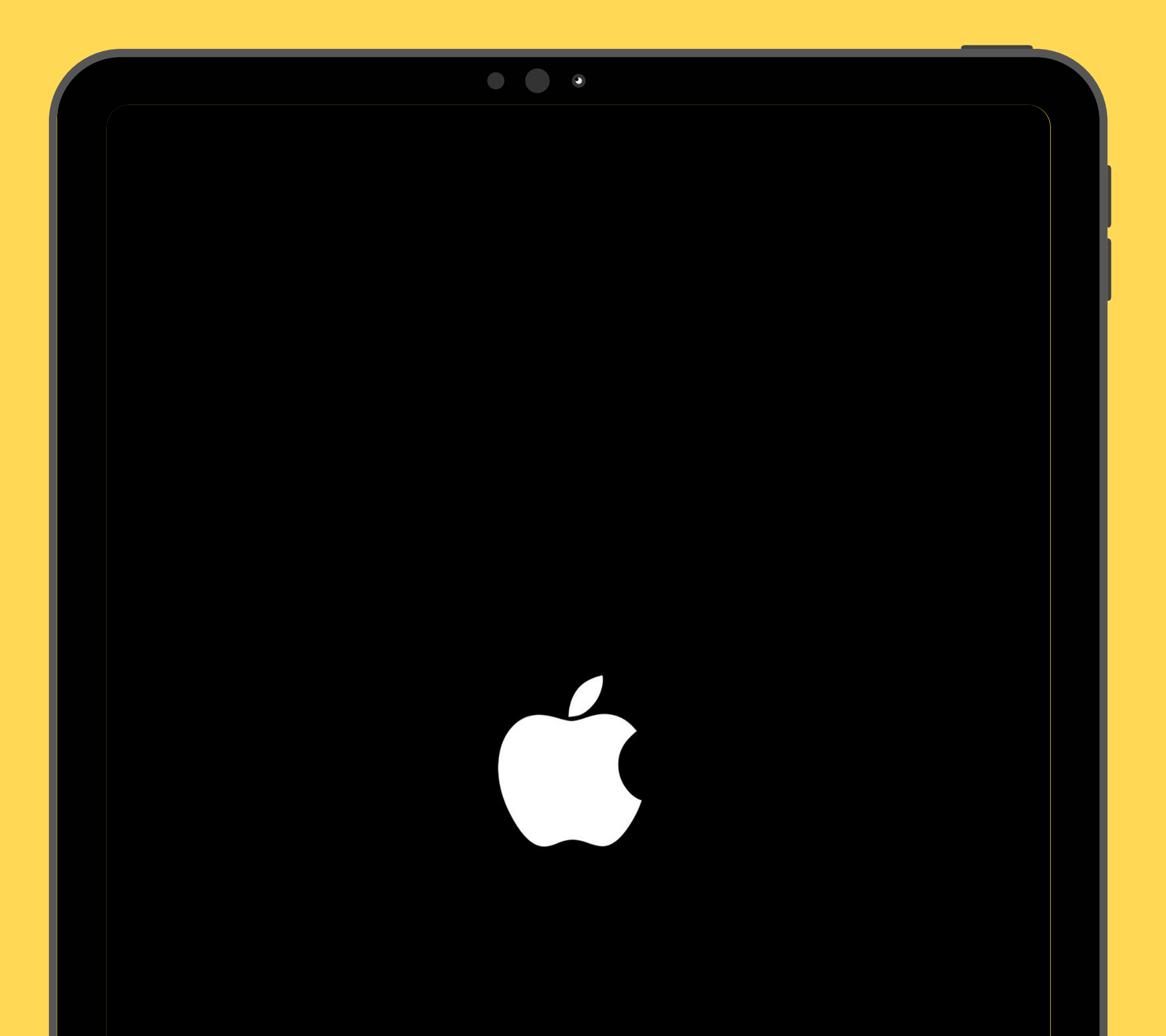

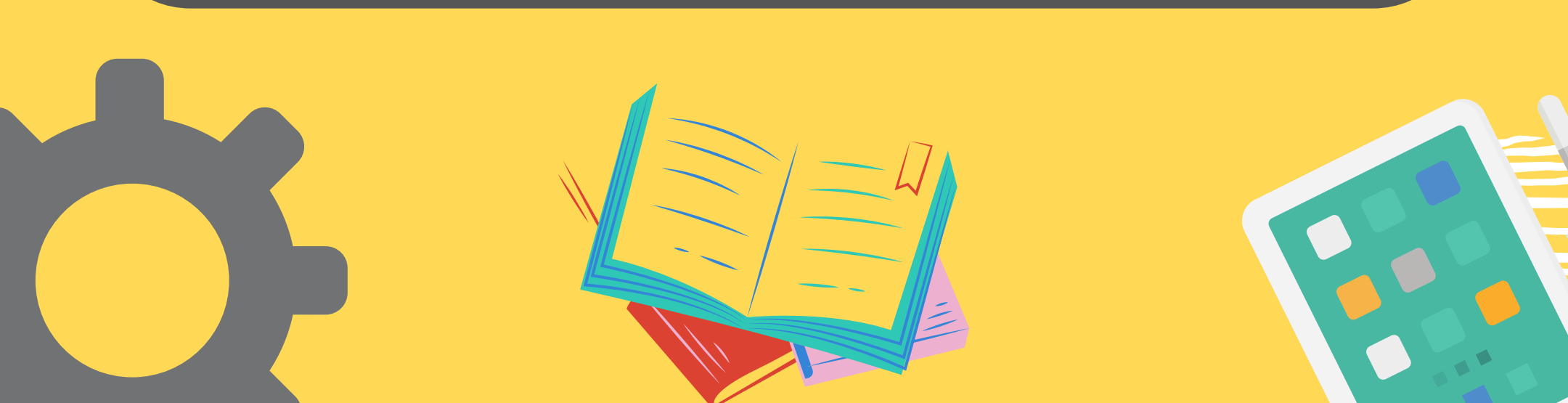

## STEP 8: TAP ON SETTINGS

| PM Thu Feb 17                            |                       |                                     | •                |        | 奈 100%        |
|------------------------------------------|-----------------------|-------------------------------------|------------------|--------|---------------|
| FaceTime                                 | тни<br>17<br>Calendar | 011 12 1<br>9 2<br>8 7 6 5<br>Clock | Home             | Photos | <b>Camera</b> |
| <ul> <li>e</li> <li>Reminders</li> </ul> | Notes                 | Voice Memos                         | Contacts         | Waps   | Find My       |
| App Store                                | Books                 | Podcasts                            | <b>Étv</b><br>TV | News   | Stocks        |
| Measure                                  | Settings              |                                     |                  |        |               |

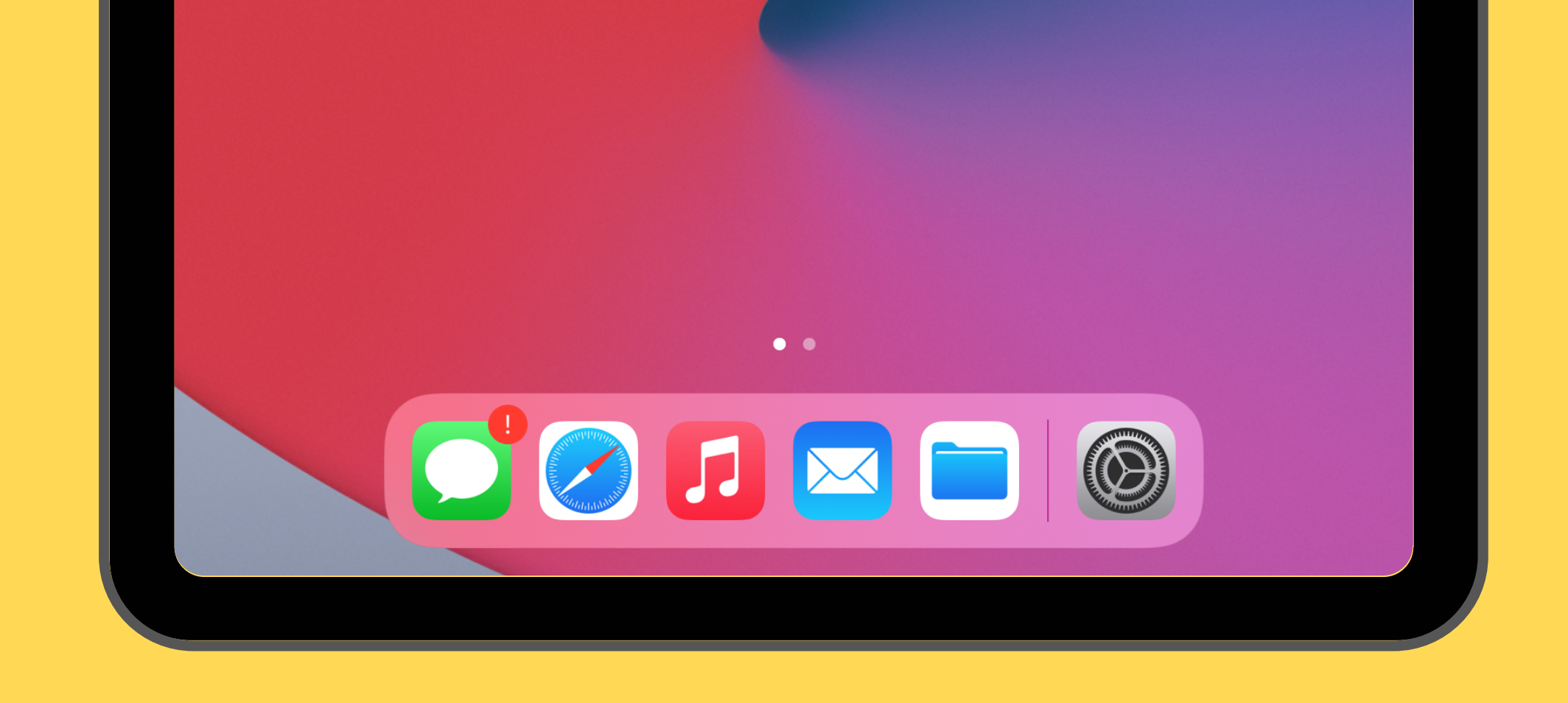

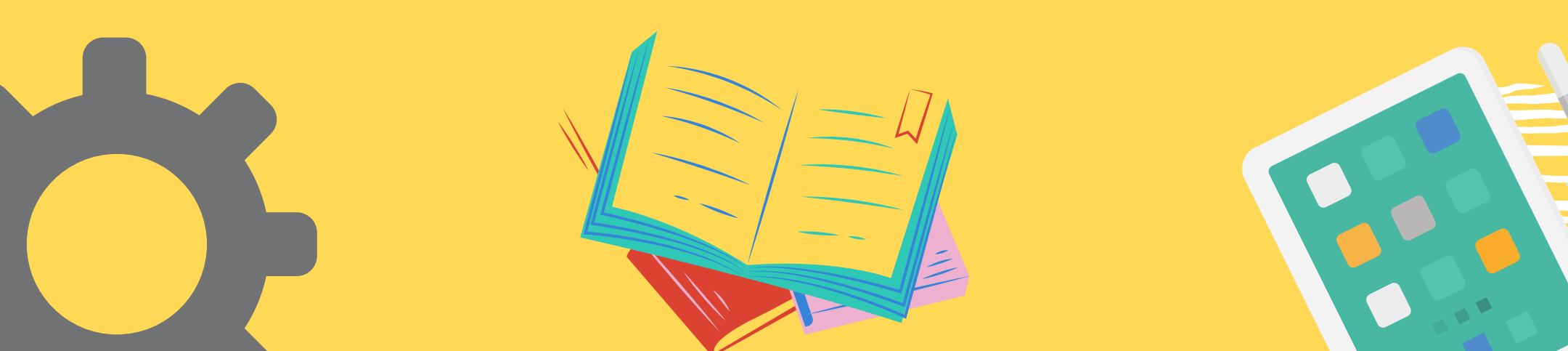

## STEP 9: TAP ON GENERAL

| Settings                                           | General                | <b>∻</b> 100% |
|----------------------------------------------------|------------------------|---------------|
| This iPad is supervised and managed                |                        |               |
| more about device supervision                      | About                  | >             |
|                                                    | Software Update        | >             |
| Sign in to your iPad<br>Set up iCloud, the App Sto |                        |               |
|                                                    | AirDrop                | >             |
| Examplane Mode                                     | AirPlay & Handoff      | >             |
| Section Wi-Fi ECASD_Guest                          | Picture in Picture     | >             |
| Bluetooth On                                       |                        |               |
|                                                    | iPad Storage           | >             |
| Notifications                                      | Background App Refresh | >             |
| Sounds                                             |                        |               |
| C Do Not Disturb                                   | Date & Time            | >             |
| Screen Time                                        | Keyboard               | >             |
|                                                    | Fonts                  | >             |
| General                                            | Language & Region      | >             |
| Control Contor                                     | Dictionary             | >             |
|                                                    |                        |               |

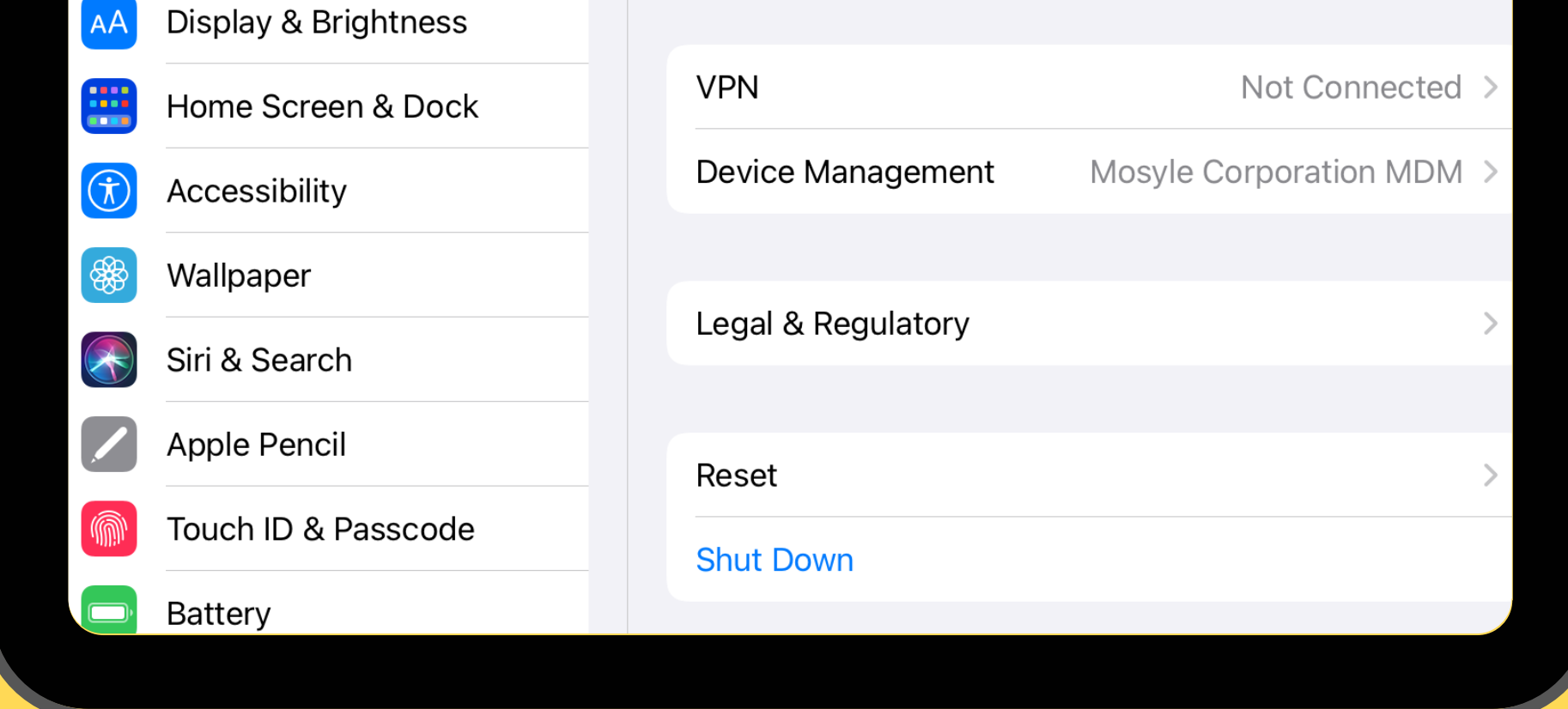

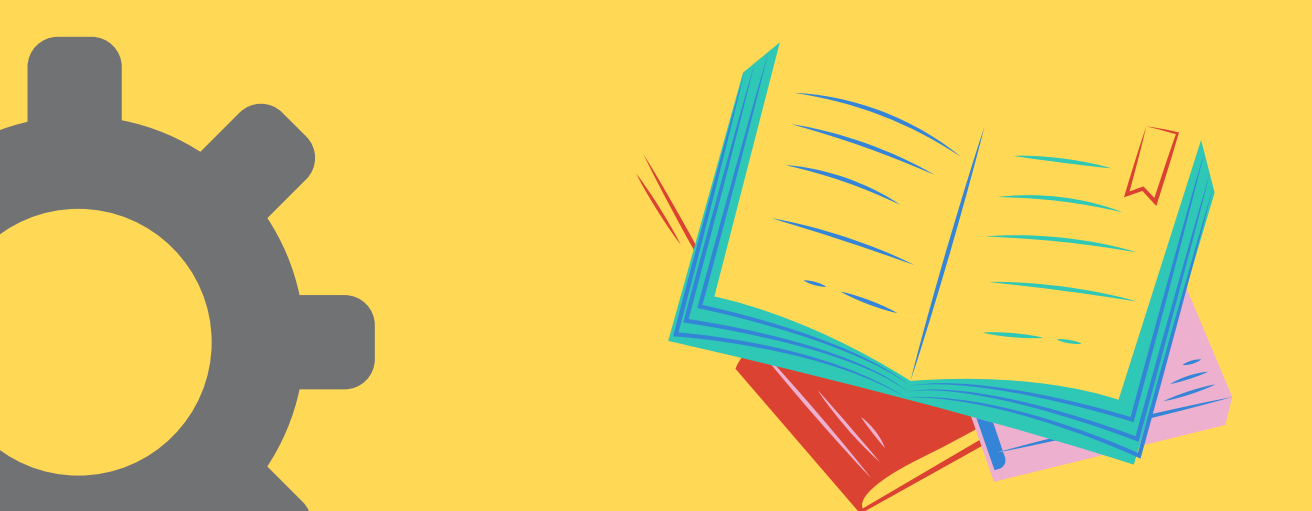

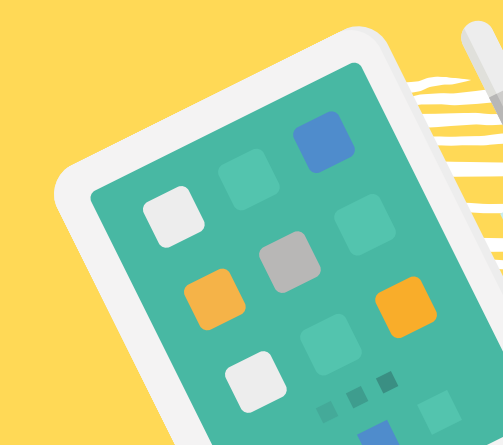

#### STEP 10: TAP ON SOFTWARE UPDATE YOUR DEVICE IS UP TO DATE!

|                                                                                                    | • • •        |                      |              |
|----------------------------------------------------------------------------------------------------|--------------|----------------------|--------------|
| PM Thu Feb 17                                                                                                    | Ceneral      | Software Update      | <b>२</b> 95% |
| Settings<br>his iPad is supervised and managed by San<br>ernardino City Unif S D. Learn more about<br>evice supervision | Automatic Up | odates               | On >         |
| Sign in to your iPad<br>Set up iCloud, the App<br>Store, and more.                                                      |              |                      |              |
| Airplane Mode       Image: Wi-Fi       ECASD_Guest                                                                      |              |                      |              |
| Bluetooth On                                                                                                    |              |                      |              |
| Notifications                                                                                                    |              | iPadOS 15.3.1        |              |
| <ul><li>Sounds</li><li>Focus</li></ul>                                                                                  |              | iPadOS is up to date |              |
| Screen Time                                                                                                    |              |                      |              |
|                                                                                                    |              |                      |              |

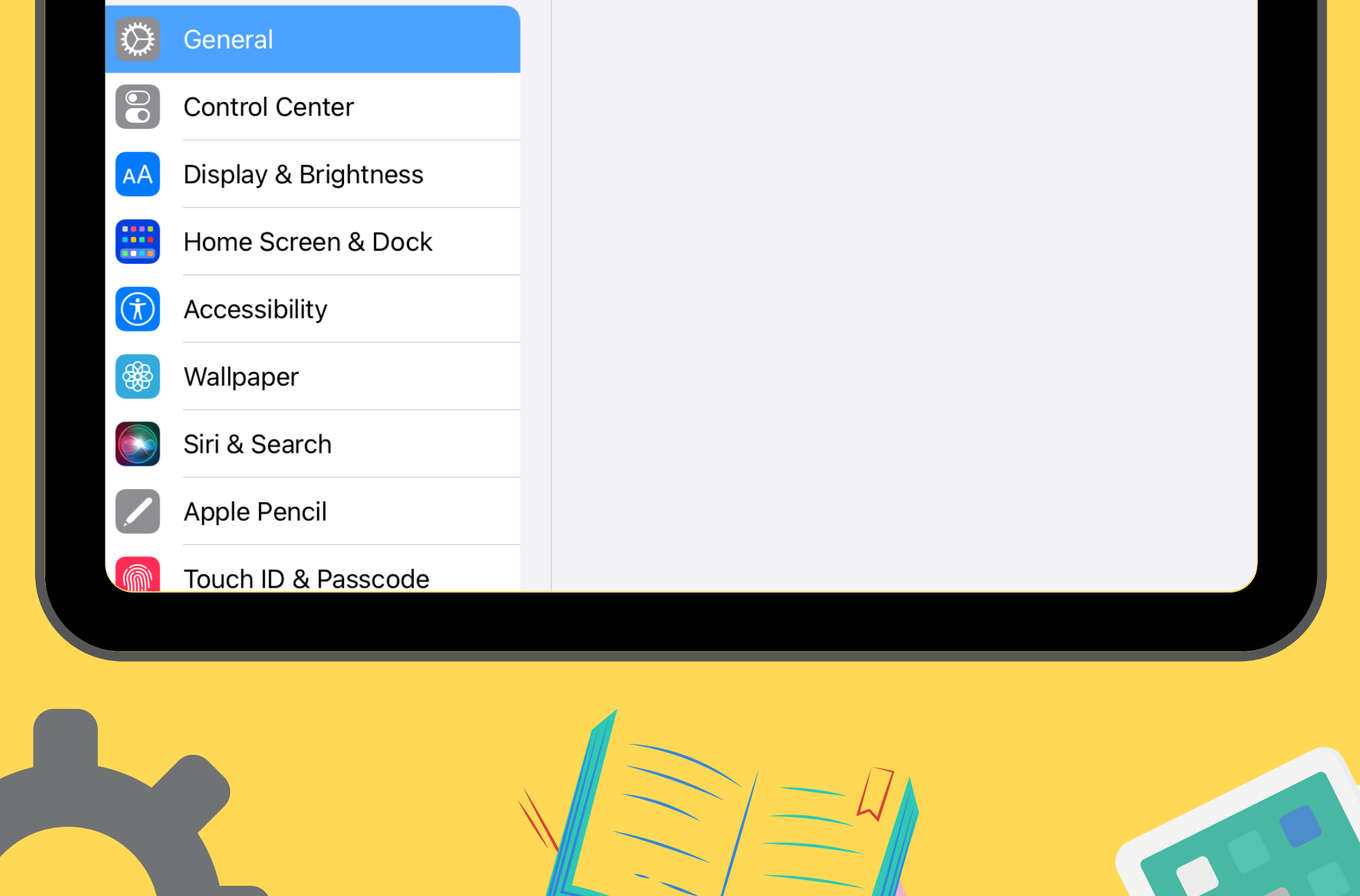

## Thank you! Always remember...

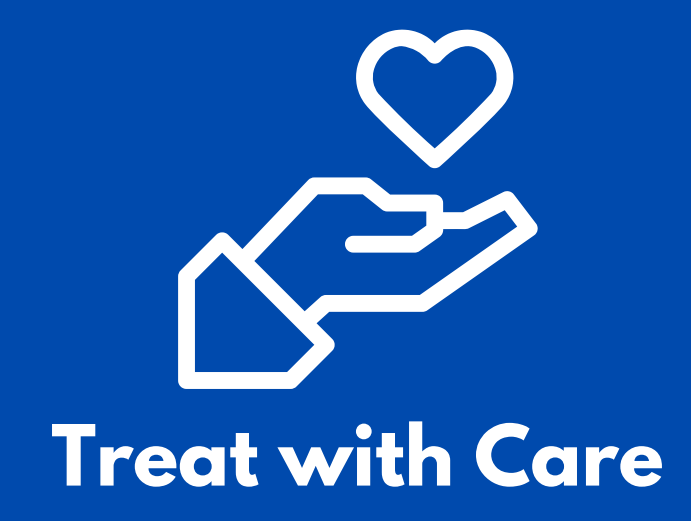

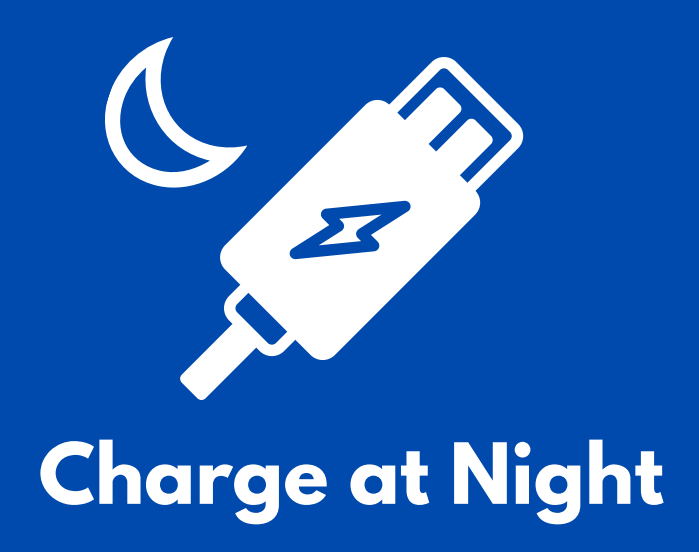

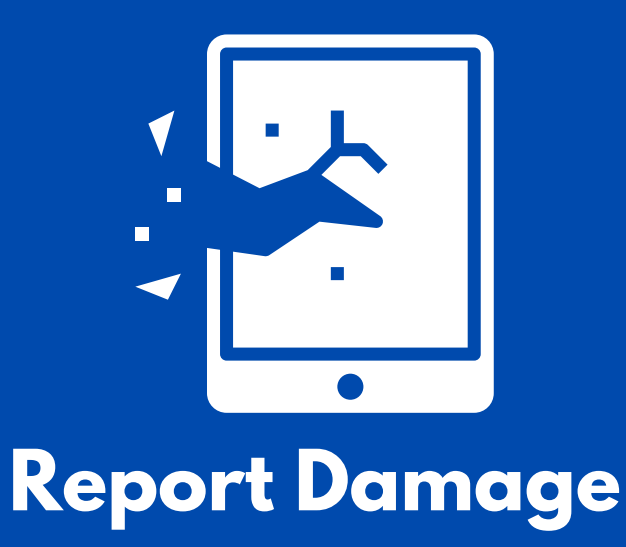

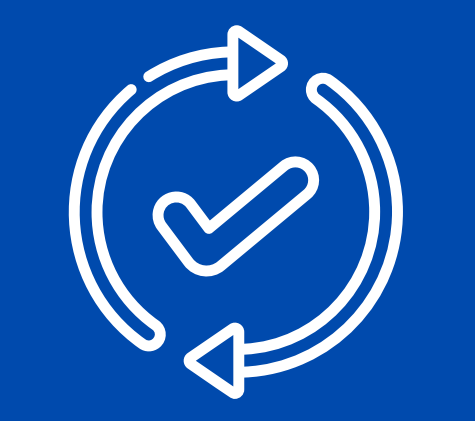

**Check for Updates**